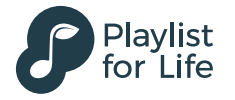

# Save the date Musical Tea

00

<u>oman</u>

Colour me

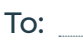

#### A song that reminds me of you is:

Please join me for a Musical Tea fundraiser

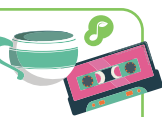

| _      |   |    |   |   |
|--------|---|----|---|---|
|        | - | ÷. | ~ |   |
|        | - |    |   |   |
| $\sim$ | u | •  | ~ | • |

Time:

#### From:

Musical Teas are a fun way to raise awareness of the power of personally meaningful music for those living with dementia. Find out more: www.playlistforlife.org.uk/musical-tea

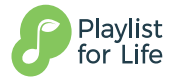

Playlist for Life is a charity that operates UK-wide and is registered as a SCIO at Unit 419, The Pentagon Centre, 36 Washington Street, Glasgow G3 8AZ. Reg no: SC044072

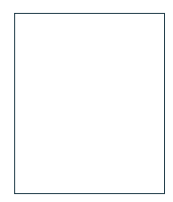

## Instructions for printing

**Important!** Remember to only print pages 1 and 2 of this document.

### To print postcards on a printer that prints two-sided (duplex):

- 1. Click the **File** > **Print**.
- 2. In the **Printer** list, select the printer you want to use.
- In Settings, choose Print on Both Sides
   Flip sheets on long edge.

| Setti     | ings                                            |    |  |
|-----------|-------------------------------------------------|----|--|
|           | Print All Pages  Print the entire publication   |    |  |
| Pages:    | 1-2                                             | () |  |
|           | Multiple copies per sheet                       |    |  |
| Copies    | of each page: 4                                 | ]  |  |
| Layou     | t Options                                       |    |  |
|           | Letter<br>8.5 x 11"                             | •  |  |
| Landscape |                                                 | •  |  |
|           | Print on Both Sides<br>Flip sheets on long edge |    |  |
| Save      | e settings with publication                     |    |  |

 In the Preview pane, use the Front/Back Transparency slider to be sure that the front and the back of the postcards are both right side up. If they aren't, then change the option in step 3 to Print on Both Sides – Flip sheets on short edge.

| Margare B IT                                                                                                    |                                                      | Warnahilf                                                                                                    | _                            |
|----------------------------------------------------------------------------------------------------|------------------------------------------------------|----------------------------------------------------------------------------------------------------|------------------------------|
| >> Product/Service Information                                                                                                    |                                                      | >> Product/Service Information                                                                                                    |                              |
| Particijovile beljý denokny uv<br>predator svete Varijý vasto<br>netos jej belžila je polstav<br>strite préda.                                             |                                                      | Pastotkoviktik<br>poktorania Va<br>netina Jerjedni<br>znita pokta<br>znita pokta.<br>Tran                                                   | Front/Back<br>sparency Slide |
| Organication                                                                                                    | Plan 20140-000<br>to 20140-000<br>Feetaneer hospican | Bregenskation Belleville                                                                                                    |                              |
| Nervettil<br>>> Product/Service Information                                                                                                    |                                                      | Mersoff IT<br>>> Product/Service Information                                                                                                |                              |
| Figure to the section level of the section year<br>product or convict. Not sight meeting<br>restion along benefit that the product or<br>product provides. | Basiers Tagler or<br>Hoto                            | Plantack northet body dezeller y av<br>product or service. Yan wijde roette<br>medica ale plantack filtette product or<br>service providez. | Latives light or<br>Meta     |
|                                                                                                    |                                                      |                                                                                                    | tilles (inc)                 |

### To print a publication on a printer that doesn't support two-sided printing:

- 1. Click the **File** > **Print**.
- 2. In the **Printer** list, select the printer you want to use.
- 3. Print the first page by typing **1** in the pages box and clicking **Print**.

| ßÐ     | Custom Print s |              |   |
|--------|----------------|--------------|---|
| Pages: |                | 1            | G |
|        | Multiple copi  | es per sheet | • |
| Copies | of each page:  | 4            |   |

4. When the first side is printed, flip the sheet over, and then reinsert it into the printer and print the other side by typing **2** in the pages box.